# Configure TR-069 on the Cisco IP Phone 7800 Series or 8800 Series Multiplatform Phone

## Objective

TR-069 defines the Customer Premise Equipment Wide Area Network Management Protocol (CWMP). It describes the interaction between an auto-configuration server (ACS) and one or more endpoints that supports CWMP. TR-069 makes "no-touch" installation, deployment of new services, firmware maintenance, and troubleshooting possible. Configuring TR-069 on the Cisco IP Phone 7800 or 8800 Series Multiplatform Phones allows the device to communicate with the ACS and be able to request updates. It will also allow the ACS to instantly reach the phone in case new services are to be deployed.

This article aims to show you how to configure TR-069 on the Cisco IP Phone 7800 Series or 8800 Series Multiplatform Phone. It assumes that the TR-069 settings on the ACS has already been configured. To complete the configuration, the following details are needed:

- ACS Username
- ACS Password
- ACS URL
- Connection Request Username
- Connection Request Password
- (Optional) Backup ACS URL
- (Optional) Backup ACS Username
- (Optional) Backup ACS Password

### **Applicable Devices**

- 7800 Series
- 8800 Series

### **Software Version**

• 11.0.1

### **Configure TR-069**

Step 1. Log in to the web-based utility of the phone and click Admin Login > advanced.

Admin Login basic | advanced | Logout

Step 2. Click the Voice tab.

| Info   | Voice    | Call Histo | ory Persona | al Directory |
|--------|----------|------------|-------------|--------------|
| ▲ ning | Regional | Phone      | Ext 1       | Ext 2        |

Step 3. Click the **TR-069** sub-tab.

|      |             |        |              | _ |
|------|-------------|--------|--------------|---|
| User | Att Console | TR-069 | $\mathbb{P}$ | • |

Step 4. Under TR-069, choose **Yes** from the Enable TR-069 drop-down list.

| Enable TR-069:  | Yes 💌 |  |
|-----------------|-------|--|
| ACS Username:   | Yes   |  |
| ACS URL In Use: | No    |  |

Note: The default value is No. In this example, Yes is chosen.

Step 5. Enter the ACS URL in the ACS URL field. The ACS URL is provided by the Internet Service Provider (ISP).

| TR-069                       |         |                              |                |
|------------------------------|---------|------------------------------|----------------|
| Enable TR-069:               | Yes 👻   | ACS URL:                     | www.cpeacs.com |
| ACS Username:                | CPE1    | ACS Password:                | •••••          |
| ACS URL In Use:              |         |                              |                |
| Connection Request Username: | CPEUser | Connection Request Password: | •••••          |
| Connection Request URL:      |         |                              |                |
| Periodic Inform Interval:    | 20      | Periodic Inform Enable:      | Yes 👻          |
| TR-069 Traceability:         | No 🕆    | CWMP V1.2 Support:           | Yes 👻          |
| TR-069 VoiceObject Init:     | Yes 👻   | TR-069 DHCPOption Init:      | Yes 👻          |
| TR-069 Fallback Support:     | No 💌    | BACKUP ACS URL:              | •              |
| BACKUP ACS User:             |         | BACKUP ACS Password:         |                |

Note: In this example, <u>www.cpeacs.com</u> is entered.

Step 6. Enter the user name in the ACS Username field. This is the username that would allow the phone to connect to the ACS.

| TR-069                       |         |                              |                |
|------------------------------|---------|------------------------------|----------------|
| Enable TR-069:               | Yes 👻   | ACS URL:                     | www.cpeacs.com |
| ACS Username:                | CPE1    | ACS Password:                | •••••          |
| ACS URL In Use:              |         |                              |                |
| Connection Request Username: | CPEUser | Connection Request Password: | •••••          |
| Connection Request URL:      |         |                              |                |
| Periodic Inform Interval:    | 20      | Periodic Inform Enable:      | Yes 👻          |
| TR-069 Traceability:         | No 🔫    | CWMP V1.2 Support:           | Yes 👻          |
| TR-069 VoiceObject Init:     | Yes 👻   | TR-069 DHCPOption Init:      | Yes 👻          |
| TR-069 Fallback Support:     | No 💌    | BACKUP ACS URL:              | •              |
| BACKUP ACS User:             |         | BACKUP ACS Password:         |                |

Note: In this example, CPE1 is entered.

Step 7. Enter the password in the ACS Password field. This is the password that would allow the phone to connect to the ACS.

| TR-069                       |         |                              |                |
|------------------------------|---------|------------------------------|----------------|
| Enable TR-069:               | Yes 👻   | ACS URL:                     | www.cpeacs.com |
| ACS Username:                | CPE1    | ACS Password:                | •••••          |
| ACS URL In Use:              |         |                              |                |
| Connection Request Username: | CPEUser | Connection Request Password: | •••••          |
| Connection Request URL:      |         |                              |                |
| Periodic Inform Interval:    | 20      | Periodic Inform Enable:      | Yes 👻          |
| TR-069 Traceability:         | No 🕆    | CWMP V1.2 Support:           | Yes 👻          |
| TR-069 VoiceObject Init:     | Yes 👻   | TR-069 DHCPOption Init:      | Yes 👻          |
| TR-069 Fallback Support:     | No 🔫    | BACKUP ACS URL:              | •              |
| BACKUP ACS User:             |         | BACKUP ACS Password:         |                |

Step 8. Enter the request username in the *Connection Request Username* field. This will be used by the ACS to authenticate the CPE.

| TR-069                       |         |                              |                |
|------------------------------|---------|------------------------------|----------------|
| Enable TR-069:               | Yes 👻   | ACS URL:                     | www.cpeacs.com |
| ACS Username:                | CPE1    | ACS Password:                | •••••          |
| ACS URL In Use:              |         |                              |                |
| Connection Request Username: | CPEUser | Connection Request Password: | •••••          |
| Connection Request URL:      |         |                              |                |
| Periodic Inform Interval:    | 20      | Periodic Inform Enable:      | Yes 👻          |
| TR-069 Traceability:         | No 🔫    | CWMP V1.2 Support:           | Yes 👻          |
| TR-069 VoiceObject Init:     | Yes 👻   | TR-069 DHCPOption Init:      | Yes 👻          |
| TR-069 Fallback Support:     | No 💌    | BACKUP ACS URL:              |                |
| BACKUP ACS User:             |         | BACKUP ACS Password:         |                |

**Note:** In this example, CPEUser is entered.

Step 9. Enter the request password in the *Connection Request Password* field. This will be used by the ACS to complete the authentication process with the CPE.

| TR-069                       |         |                              |                |
|------------------------------|---------|------------------------------|----------------|
| Enable TR-069:               | Yes 👻   | ACS URL:                     | www.cpeacs.com |
| ACS Username:                | CPE1    | ACS Password:                | •••••          |
| ACS URL In Use:              |         |                              |                |
| Connection Request Username: | CPEUser | Connection Request Password: | •••••          |
| Connection Request URL:      |         |                              |                |
| Periodic Inform Interval:    | 20      | Periodic Inform Enable:      | Yes 👻          |
| TR-069 Traceability:         | No 🔫    | CWMP V1.2 Support:           | Yes 👻          |
| TR-069 VoiceObject Init:     | Yes 👻   | TR-069 DHCPOption Init:      | Yes 👻          |
| TR-069 Fallback Support:     | No      | BACKUP ACS URL:              |                |
| BACKUP ACS User:             |         | BACKUP ACS Password:         |                |

Step 10. (Optional) Enter the inform interval value in the *Periodic Inform Interval* field. The interval value is measured in seconds. It determines the interval at which the phone contacts to the ACS.

| TR-069                       |         |                              |                |
|------------------------------|---------|------------------------------|----------------|
| Enable TR-069:               | Yes 👻   | ACS URL:                     | www.cpeacs.com |
| ACS Username:                | CPE1    | ACS Password:                | •••••          |
| ACS URL In Use:              |         |                              |                |
| Connection Request Username: | CPEUser | Connection Request Password: | •••••          |
| Connection Request URL:      |         |                              |                |
| Periodic Inform Interval:    | 20      | Periodic Inform Enable:      | Yes 👻          |
| TR-069 Traceability:         | No 🕆    | CWMP V1.2 Support:           | Yes 👻          |
| TR-069 VoiceObject Init:     | Yes 👻   | TR-069 DHCPOption Init:      | Yes 👻          |
| TR-069 Fallback Support:     | No 👻    | BACKUP ACS URL:              | •              |
| BACKUP ACS User:             |         | BACKUP ACS Password:         |                |

Note: The default value is 20. In this example, 20 is used.

Step 11. (Optional) Verify that Periodic Inform Enable is set to Yes. This allows the phone to communicate with the ACS periodically. This can be changed by choosing an option from the Periodic Inform Enable drop-down list.

| TR-069                       |         |                              |                                       |
|------------------------------|---------|------------------------------|---------------------------------------|
| Enable TR-069:               | Yes 👻   | ACS URL:                     | www.cpeacs.com                        |
| ACS Username:                | CPE1    | ACS Password:                | •••••                                 |
| ACS URL In Use:              |         |                              |                                       |
| Connection Request Username: | CPEUser | Connection Request Password: | •••••                                 |
| Connection Request URL:      |         |                              |                                       |
| Periodic Inform Interval:    | 20      | Periodic Inform Enable:      | Yes 👻                                 |
| TR-069 Traceability:         | No 🕆    | CWMP V1.2 Support:           | Yes 👻                                 |
| TR-069 VoiceObject Init:     | Yes 👻   | TR-069 DHCPOption Init:      | Yes 👻                                 |
| TR-069 Fallback Support:     | No 💌    | BACKUP ACS URL:              | · · · · · · · · · · · · · · · · · · · |
| BACKUP ACS User:             |         | BACKUP ACS Password:         |                                       |

Note: The default value is Yes.

Step 12. (Optional) From the TR-069 Traceability drop-down list, choose **Yes** to activate TR-069 transaction traceability. Choose **No** to disable the feature.

| TR-069                       |         |                              |                |
|------------------------------|---------|------------------------------|----------------|
| Enable TR-069:               | Yes 👻   | ACS URL:                     | www.cpeacs.com |
| ACS Username:                | CPE1    | ACS Password:                | •••••          |
| ACS URL In Use:              |         |                              |                |
| Connection Request Username: | CPEUser | Connection Request Password: | •••••          |
| Connection Request URL:      |         |                              |                |
| Periodic Inform Interval:    | 20      | Periodic Inform Enable:      | Yes 👻          |
| TR-069 Traceability:         | No 👻    | CWMP V1.2 Support:           | Yes 👻          |
| TR-069 VoiceObject Init:     | Yes 👻   | TR-069 DHCPOption Init:      | Yes 👻          |
| TR-069 Fallback Support:     | No 💌    | BACKUP ACS URL:              | •              |
| BACKUP ACS User:             |         | BACKUP ACS Password:         |                |

Note: The default value is No.

Step 13. (Optional) From the CWMP V1.2 Support drop-down list, choose **Yes** to enable the feature. Choose **No** to deactivate.

| TR-069                       |         |                              |                |
|------------------------------|---------|------------------------------|----------------|
| Enable TR-069:               | Yes 👻   | ACS URL:                     | www.cpeacs.com |
| ACS Username:                | CPE1    | ACS Password:                | •••••          |
| ACS URL In Use:              |         |                              |                |
| Connection Request Username: | CPEUser | Connection Request Password: | •••••          |
| Connection Request URL:      |         |                              |                |
| Periodic Inform Interval:    | 20      | Periodic Inform Enable:      | Yes 👻          |
| TR-069 Traceability:         | No 👻    | CWMP V1.2 Support:           | Yes 1          |
| TR-069 VoiceObject Init:     | Yes 👻   | TR-069 DHCPOption Init:      | Yes 👻          |
| TR-069 Fallback Support:     | No 👻    | BACKUP ACS URL:              | ·              |
| BACKUP ACS User:             |         | BACKUP ACS Password:         |                |

Note: The default value is Yes.

Step 14. (Optional) From the TR-069 VoiceObject Init drop-down list, choose **Yes** to activate the feature. Choose **No** to deactivate.

| TR-069                       |         |                              |                |  |
|------------------------------|---------|------------------------------|----------------|--|
| Enable TR-069:               | Yes 💌   | ACS URL:                     | www.cpeacs.com |  |
| ACS Username:                | CPE1    | ACS Password:                | •••••          |  |
| ACS URL In Use:              |         |                              |                |  |
| Connection Request Username: | CPEUser | Connection Request Password: | •••••          |  |
| Connection Request URL:      |         |                              |                |  |
| Periodic Inform Interval:    | 20      | Periodic Inform Enable:      | Yes 👻          |  |
| TR-069 Traceability:         | No 🕆    | CWMP V1.2 Support:           | Yes 👻          |  |
| TR-069 VoiceObject Init:     | Yes 😁   | TR-069 DHCPOption Init:      | Yes 👻          |  |
| TR-069 Fallback Support:     | No 🔫    | BACKUP ACS URL:              | •              |  |
| BACKUP ACS User:             |         | BACKUP ACS Password:         |                |  |

Note: The default value is Yes.

Step 15. (Optional) From the TR-069 DHCPOption Init drop-down list, choose **Yes** to activate the feature. Choose **No** to deactivate.

| TR-069                       |         |                              |                                       |  |
|------------------------------|---------|------------------------------|---------------------------------------|--|
| Enable TR-069:               | Yes 👻   | ACS URL:                     | www.cpeacs.com                        |  |
| ACS Username:                | CPE1    | ACS Password:                | •••••                                 |  |
| ACS URL In Use:              |         |                              |                                       |  |
| Connection Request Username: | CPEUser | Connection Request Password: | •••••                                 |  |
| Connection Request URL:      |         |                              |                                       |  |
| Periodic Inform Interval:    | 20      | Periodic Inform Enable:      | Yes 👻                                 |  |
| TR-069 Traceability:         | No 🔫    | CWMP V1.2 Support:           | Yes 👻                                 |  |
| TR-069 VoiceObject Init:     | Yes 👻   | TR-069 DHCPOption Init:      | Yes 👻                                 |  |
| TR-069 Fallback Support      | No 💌    | BACKUP ACS URL:              | · · · · · · · · · · · · · · · · · · · |  |
| BACKUP ACS User:             |         | BACKUP ACS Password:         |                                       |  |

Note: The default value is Yes.

Step 16. (Optional) From the TR-069 Fallback Support drop-down list, choose **Yes** to enable the feature. Choose **No** to deactivate.

| TR-069                       |         |                              |       |
|------------------------------|---------|------------------------------|-------|
| Enable TR-069:               | Yes 👻   | www.cpeacs.com               |       |
| ACS Username:                | CPE1    | ACS Password:                | ••••• |
| ACS URL In Use:              |         |                              |       |
| Connection Request Username: | CPEUser | Connection Request Password: | ••••• |
| Connection Request URL:      |         |                              |       |
| Periodic Inform Interval:    | 20      | Periodic Inform Enable:      | Yes 👻 |
| TR-069 Traceability:         | No 🔫    | CWMP V1.2 Support:           | Yes 👻 |
| TR-069 VoiceObject Init:     | Yes 👻   | TR-069 DHCPOption Init:      | Yes 👻 |
| TR-069 Fallback Support:     | No 👻    | BACKUP ACS URL:              |       |
| BACKUP ACS User:             |         | BACKUP ACS Password:         |       |

Note: The default value is No.

Step 17. (Optional) Enter the backup ACS URL in the BACKUP ACS URL field.

| TR-069                       |                               |                              |       |  |
|------------------------------|-------------------------------|------------------------------|-------|--|
| Enable TR-069:               | Yes 👻                         | ACS URL:                     |       |  |
| ACS Username:                | CPE1                          | ACS Password:                | ••••• |  |
| ACS URL In Use:              |                               |                              |       |  |
| Connection Request Username: | CPEUser                       | Connection Request Password: | ••••• |  |
| Connection Request URL:      |                               |                              |       |  |
| Periodic Inform Interval:    | 20 Periodic Inform Enable:    |                              | Yes 👻 |  |
| TR-069 Traceability:         | No 🕆                          | CWMP V1.2 Support:           | Yes 👻 |  |
| TR-069 VoiceObject Init:     | Yes 👻 TR-069 DHCPOption Init: |                              | Yes 👻 |  |
| TR-069 Fallback Support:     | No 👻                          | BACKUP ACS URL:              |       |  |
| BACKUP ACS User:             |                               | BACKUP ACS Password:         |       |  |

Note: By default, this field is left blank.

Step 18. (Optional) Enter the backup ACS username in the BACKUP ACS User field.

| TR-069                       |         |                              |       |
|------------------------------|---------|------------------------------|-------|
| Enable TR-069:               | Yes 👻   | www.cpeacs.com               |       |
| ACS Username:                | CPE1    | •••••                        |       |
| ACS URL In Use:              |         |                              |       |
| Connection Request Username: | CPEUser | Connection Request Password: | ••••• |
| Connection Request URL:      |         |                              |       |
| Periodic Inform Interval:    | 20      | Periodic Inform Enable:      | Yes 👻 |
| TR-069 Traceability:         | No 👻    | CWMP V1.2 Support:           | Yes 👻 |
| TR-069 VoiceObject Init:     | Yes 👻   | TR-069 DHCPOption Init:      | Yes 👻 |
| TR-069 Fallback Support:     | No 💌    | BACKUP ACS URL:              |       |
| BACKUP ACS User:             |         | BACKUP ACS Password:         |       |

Note: By default, this field is left blank.

Step 19. (Optional) Enter the backup ACS password in the BACKUP ACS Password field.

| TR-069                       |         |                              |       |
|------------------------------|---------|------------------------------|-------|
| Enable TR-069:               | Yes 👻   | www.cpeacs.com               |       |
| ACS Username:                | CPE1    | ACS Password:                | ••••• |
| ACS URL In Use:              |         |                              |       |
| Connection Request Username: | CPEUser | Connection Request Password: | ••••• |
| Connection Request URL:      |         |                              |       |
| Periodic Inform Interval:    | 20      | Periodic Inform Enable:      | Yes 👻 |
| TR-069 Traceability:         | No 🔫    | CWMP V1.2 Support:           | Yes 👻 |
| TR-069 VoiceObject Init:     | Yes 👻   | TR-069 DHCPOption Init:      | Yes 👻 |
| TR-069 Fallback Support:     | No 💌    | BACKUP ACS URL:              |       |
| BACKUP ACS User:             |         | BACKUP ACS Password:         |       |

Note: By default, this field is left blank.

Step 20. Click Submit All Changes.

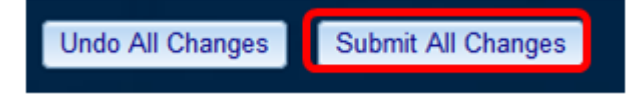

You should now have configured TR-069 on your IP Phone.

#### Verify TR-069 is Working

Step 1. Using Wireshark, perform a packet capture on the phone.

**Note:** In this example, the phone is sending an XML file packaged in a Simple Object Access Protocol (SOAP).

|   | 12 05:39:29.408397000 10.74.51.109                         | 10.74.51.77       | HTTP/XML     | 228 POST / H     | TTP/1.1    |      |     |  |
|---|------------------------------------------------------------|-------------------|--------------|------------------|------------|------|-----|--|
|   | 13 05:39:29.931238000 10.74.51.77                          | 10.74.51.109      | HTTP/XML     | 826 HTTP/1.1     | 200 OK     |      |     |  |
|   | 14 05:39:29.933702000 10.74.51.109                         | 10.74.51.77       | HTTP         | 451 POST / H     | TTP/1.1    |      |     |  |
| I | 15 05:39:29.983593000 10.74.51.77                          | 10.74.51.109      | HTTP/XML     | 691 HTTP/1.1     | 200 OK     |      |     |  |
|   | 16 05:39:29.984775000 10.74.51.109                         | 10.74.51.77       | HTTP/XML     | 1322 POST / H    | TTP/1.1    |      |     |  |
|   | 17 05:39:30.078626000 10.74.51.77                          | 10.74.51.109      | HTTP         | 102 HTTP/1.1     | 204 OK     |      |     |  |
|   | Frame 15: 691 bytes on wire (5528 bits), 691 b             | vtes captured (55 | 528 bits) on | interface 0      |            |      |     |  |
| , | Ethernet II, Src: CadmusCo df:57:ed (08:00:27:             | df:57:ed), Dst: 0 | 00:56:2b:04: | 36:8a (00:56:2b: | 04:36:8a)  |      |     |  |
| • | Internet Protocol Version 4, Src: 10.74.51.77              | (10.74.51.77), Ds | st: 10.74.51 | .109 (10.74.51.1 | .09)       |      |     |  |
| ٠ | Transmission Control Protocol, Src Port: cwmp              | (7547), Dst Port: | 50508 (505   | 08), Seq: 1129,  | Ack: 6265, | Len: | 625 |  |
| ٠ | Hypertext Transfer Protocol                                |                   |              |                  |            |      |     |  |
| ۶ | eXtensible Markup Language                                 |                   |              |                  |            |      |     |  |
|   |                                                            |                   |              |                  |            |      |     |  |
|   | xmlns:SOAP-ENV="http://schemas.xmlsoap.org/soap/envelope/" |                   |              |                  |            |      |     |  |
|   | xmlns:SOAP-ENC="http://schemas.xmlsoap.org/soap/encoding/" |                   |              |                  |            |      |     |  |
|   | xmlns:cwmp="urn:dslforum-org:cwmp-1-0"                     |                   |              |                  |            |      |     |  |
|   | xmlns:xsd="http://www.w3.org/2001/XMLSchema"               |                   |              |                  |            |      |     |  |
|   | xmlns:xsi="http://www.w3.org/2001/XMLSchema-instance">     |                   |              |                  |            |      |     |  |
|   |                                                            |                   |              |                  |            |      |     |  |
|   | <cwmp:getrpcmethods></cwmp:getrpcmethods>                  |                   |              |                  |            |      |     |  |
|   |                                                            |                   |              |                  |            |      |     |  |
|   |                                                            |                   |              |                  |            |      |     |  |
|   |                                                            |                   |              |                  |            |      |     |  |

You have just confirmed that the TR-069 configuration is working.